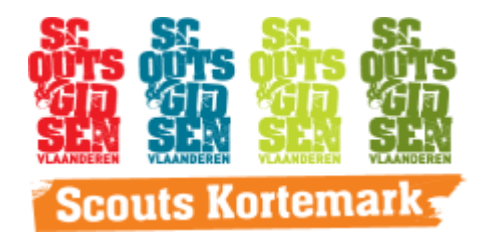

# Handleiding `invullen van online individuele steekkaart'

Beste ouder(s) en/of voogd

Al enkele scoutsjaren werken we niet meer met een papieren individuele steekkaart maar zijn we overgestapt op een onlineversie. Zowel voor ons als voor jullie is dit een gemakkelijkere manier om medische informatie door te spelen aan de leiding. Deze steekkaart kunnen jullie dan ook altijd zelf wijzigen wanneer nodig.

Het is de bedoeling dat met verloop van tijd de papieren versies weggelaten worden en er enkel nog beroep wordt gedaan op de onlineversie. Daarom vragen we jullie om deze zo snel mogelijk in te vullen aan de hand van de handleiding die hieronder beschreven wordt.

Een stevige scoutslinker, De leiding van scouts Kortemark

### Stap 1

Ster 2

Omdat we er variuit gaan dat je nog geen gebruikersnaam hebt, klik je op 'gebruiker aanmaken'.

Je komt terecht op deze webpagina

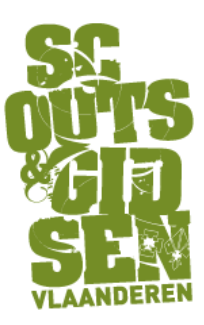

| Ge                                                                                                    | bruiker aanmaken                     |                                                                                                    |  |  |  |  |  |  |
|----------------------------------------------------------------------------------------------------|--------------------------------------|----------------------------------------------------------------------------------------------------|--|--|--|--|--|--|
| Maak hier je 'Scouts en Gidsen Vlaanderen-login' aan                                                                                                    |                                      |                                                                                                    |  |  |  |  |  |  |
| Je gegevens<br>Voornaam: *                                                                                                    |                                      |                                                                                                    |  |  |  |  |  |  |
| Achternaam: *<br>Emailadres: *                                                                                                    |                                      | i e                                                                                                    |  |  |  |  |  |  |
| Dit overschrijft een eventueel eerder opgegeven adres en zal g<br>Gebruikersnaam: *<br>Je gewenste gebruikersnaam.                                                                                                    | gebruikt worden voor alle verdere co | mmunicatie vanuit Scouts en Gidsen Vlaanderen.                                                                                                    |  |  |  |  |  |  |
| <ul> <li>Gebruikersnaam moet mindens 5 en maximum 31 bekens zijn</li> <li>Gebruikersnaam meet mindens 1 gewone letter tevaten</li> <li>Gebruikersnaam meet mindens 1 gewone letter tevaten</li> <li>Gebruikersnaam mag niet beginnen en eincigen met een letter met vier</li> </ul>                               | dijfers er tussen                    |                                                                                                    |  |  |  |  |  |  |
| Controle gegevens<br>Om je gegevens veilig te kunnen koppelen met de gegevens van de groepsadministratie hebben we nog een extra gegeven nodig                                                                                                    |                                      |                                                                                                    |  |  |  |  |  |  |
| Lidnummer:<br>Je lidnummer bestaat uit 13 cijfers en<br>kan je onder andere vinden op je<br>lidkaart of op Over&Weer en<br>KrakBoem                                                                                                    | OF                                   | Postcode:<br>Indien je je lidnummer niet kent. Het<br>hierboven opgegeven emailadres moet<br>dan wel overeenkomen met het adres<br>dat door je VGA opgegeven is in de<br>groepsadministratie. |  |  |  |  |  |  |
| Ben je zeker dat alle gegevens kloppen? Als alles ok is zal er een wachtwoordmail naar je e-mailadres gezonden worden. Volg de link in de mail om je<br>wachtwoord in te stellen. Als je problemen hebt om je te registreren mail dan even naar info@scoutsengidsenvlaanderen.be om je lidnummer op te<br>vragen! |                                      |                                                                                                    |  |  |  |  |  |  |
| Scouts e                                                                                                    | n Gidsen Vlaanderen-login' aanmaker  |                                                                                                    |  |  |  |  |  |  |

Vul vervolgens alle gevraagde gegevens correct in.

→ Doordat we met een grote scoutsgroep zijn, willen we graag een uniforme gebruikersnaam hanteren voor ieder lid:

"voornaamfamilienaam"

! Er dient een account aangemaakt te worden per lid, dus ook op de naam van het lid. Hebt u als ouder dus twee kinderen bij ons ingeschreven, dan dient u per kind een account aan te maken !

→ Ieder lid van de scouts heeft een lidnummer gekregen bij de allereerste inschrijving. Dit lidnummer blijft altijd hetzelfde en vind je terug op de lidkaart die je zoon/dochter ieder jaar ontvangt. Dit lidnummer start met het geboortejaar, gevolgd door de maand, de dag en vijf andere cijfers.

Bijvoorbeeld: "1996030911111"

Indien je het lidnummer van je zoon/dochter niet kent, kun je altijd de leiding contacteren.

Klik op 'Scouts en Gidsen Vlaanderen-login' aanmaken.

## Stap 3

Je komt op een nieuwe webpagina terecht waarop staat dat er een wachtwoord verstuurd werd naar het opgegeven e-mailadres.

In deze e-mail staat een link waarin gevraagd wordt een wachtwoord aan te maken.

#### Stap 4

Eenmaal je wachtwoord is aangemaakt, kan je jou aanmelden op volgende website: <u>https://groepsadmin.scoutsengidsenvlaanderen.be</u>

Omdat dit de eerste keer is dat je je aanmeld op deze website, wordt er verwacht dat er een heleboel algemene gegevens worden ingevuld. Vul enkel correcte informatie in.

| Persoonlijk                                              |                                                         |                                                        |        |                                                         |                 |  |  |  |
|----------------------------------------------------------|---------------------------------------------------------|--------------------------------------------------------|--------|---------------------------------------------------------|-----------------|--|--|--|
| GSM<br>E-mail<br>Gebruikersnaam<br>Rekeningnummer (IBAN) |                                                         |                                                        |        |                                                         |                 |  |  |  |
| Adressen                                                 | DC                                                      |                                                        | Vo     | beg adres toe                                           |                 |  |  |  |
|                                                          | W                                                       | Land<br>conplaats:<br>Straat:<br>Nr<br>Bus<br>Telefoon | BELGIE |                                                         |                 |  |  |  |
| Lidadres                                                 |                                                         |                                                        |        |                                                         |                 |  |  |  |
| Contacten                                                | Rol<br>Voornaam<br>Achternaam<br>Adres<br>Gsm<br>E-mail | Vader 🗸<br>BE 🗸                                        |        | Rol<br>Voornaam<br>Achternaam<br>Adres<br>Gsm<br>E-mail | Vader 🗸<br>BE 🗸 |  |  |  |
| Opslaan en verder naar de Individuele steekkaart         |                                                         |                                                        |        |                                                         |                 |  |  |  |

Eenmaal alles is ingevuld, klik je op 'Opslaan en verder naar de Individuele steekkaart'

## Stap 5

Vul de individuele steekkaart in. Lees alles grondig na en klik als laatste op opslaan en goedkeuren.

Alle gegevens die je hebt ingevuld, kunnen gedurende het volledige scoutsjaar aangepast worden. Gelieve iets aan de desbetreffende leiding laten weten indien er aanpassingen gebeurd zijn.